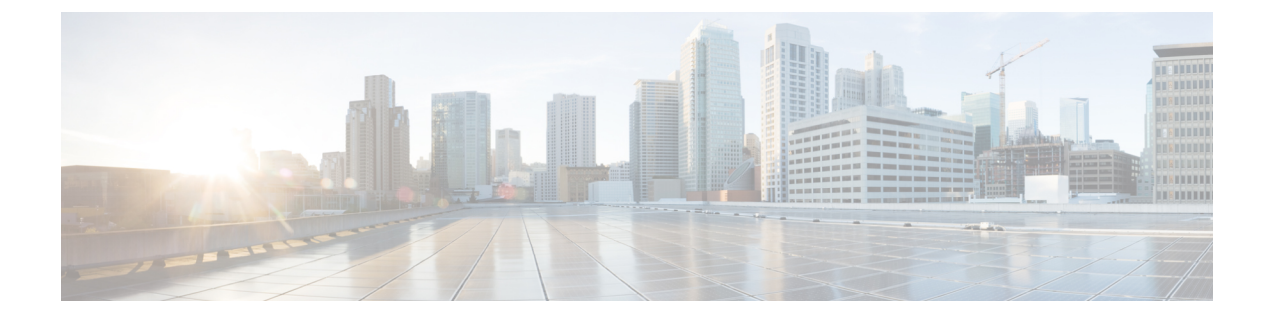

# サーバ シャーシの保守

この章には、システム LED と、サポートされているコンポーネントのインストールまたは交換に関する情報が含まれています。

- •ステータス LED およびボタン (1 ページ)
- コンポーネント取り付けの準備(8ページ)
- シャーションパートメントカバーを開く (11ページ)
- ・コンポーネントの取り外しおよび取り付け (13ページ)

# ステータス LED およびボタン

ここでは、LED の状態の解釈について説明します。

### 前面パネルの LED

図 1:前面パネル LED

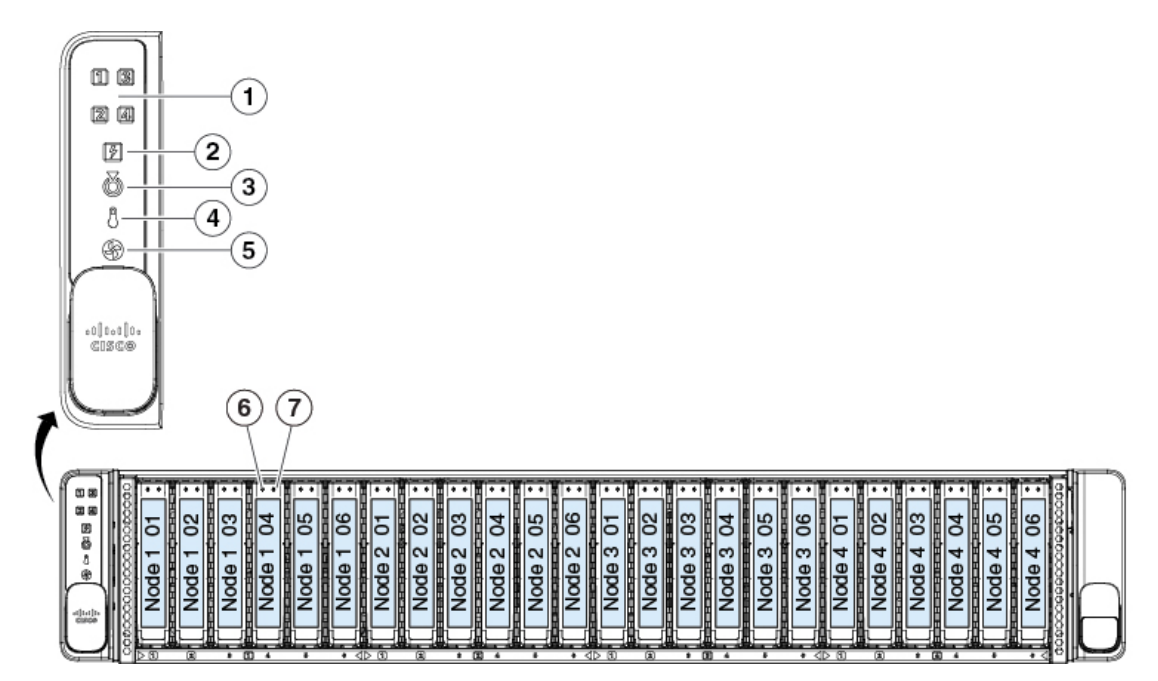

#### 表 1:前面パネル LED、状態の定義

| LED 名 | 状態 |
|-------|----|
|       |    |

| 1 | ノードのヘルス   | <ul> <li>オフ: ノードベイのノードが検出されませんでした。</li> </ul>                                      |
|---|-----------|------------------------------------------------------------------------------------|
|   |           | •緑:ノードは正常に動作中です。                                                                   |
|   |           | <ul> <li>オレンジ:ノードは縮退運転状態にあります(軽度の障害)。次に例を示します。</li> </ul>                          |
|   |           | ・ 電源装置の冗長性が失われている。                                                                 |
|   |           | ・CPU が一致しない。                                                                       |
|   |           | <ul> <li>・少なくとも1つのCPUに障害が発生している。</li> </ul>                                        |
|   |           | ・少なくとも1つの DIMM に障害が発生して<br>いる。                                                     |
|   |           | <ul> <li>RAID 構成内の少なくとも1台のドライブ</li> <li>に障害が発生している。</li> </ul>                     |
|   |           | <ul> <li>オレンジの点滅:ノードでは重大な障害が発生しています。次に例を示します。</li> </ul>                           |
|   |           | ・ブートの失敗                                                                            |
|   |           | <ul> <li>修復不能なプロセッサーまたはバスエラー<br/>が検出されました</li> </ul>                               |
|   |           | ・過熱状態が検出されました。                                                                     |
| 2 | 電源装置ステータス | •緑:すべての電源装置が正常に動作中です。                                                              |
|   |           | <ul> <li>オレンジの点灯:1台以上の電源装置が縮退運</li> <li>転状態にあります。</li> </ul>                       |
|   |           | <ul> <li>オレンジの点滅:1台以上の電源装置が重大な<br/>障害発生状態にあります。</li> </ul>                         |
| 3 | ロケータ ビーコン | インストールされているコンピューティングノード<br>上のロケータのビーコンを有効化するには、この<br>シャーシのロケータのビーコンをアクティブにしま<br>す。 |
|   |           | ・ 消灯 : ユニット識別機能は使用されていません。                                                         |
|   |           | <ul> <li>・青の点滅:ユニット識別機能がアクティブです。</li> </ul>                                        |

I

| 4         | 温度ステータス                                                                   | <ul> <li>・緑:システムは正常温度で稼働中です。</li> </ul>                                                     |
|-----------|---------------------------------------------------------------------------|---------------------------------------------------------------------------------------------|
|           |                                                                           | <ul> <li>オレンジの点灯:1つ以上の温度センサーで重<br/>大なしきい値を超えました。</li> </ul>                                 |
|           |                                                                           | <ul> <li>オレンジの点滅:1つ以上の温度センサーで回<br/>復不能なしきい値を超えました。</li> </ul>                               |
| 5         | ファン ステータス                                                                 | <ul> <li>・緑:すべてのファンモジュールが正常に動作中<br/>です。</li> </ul>                                          |
|           |                                                                           | •オレンジ、点灯:1つのファンに障害が発生して<br>います。                                                             |
|           |                                                                           | <ul> <li>オレンジ、点滅:2つ以上のファンモジュール</li> <li>に障害が発生しています。</li> </ul>                             |
| 6         | SAS/SATA ドライブの障害                                                          | ・消灯:ハードドライブは正常に動作中です。                                                                       |
| SAS       | (注) NVMe ソリッドステート ドライブ                                                    | •オレンジ:ドライブ障害が検出されました。                                                                       |
|           | (SSD)ドライブ トレイの LED の動作<br>は、SAS/SATA ドライブ トレイとは異な                         | •オレンジの点滅:デバイスの再構成中です。                                                                       |
|           | ります。                                                                      | •1 秒間隔のオレンジの点滅:ソフトウェアでド<br>ライブ位置特定機能がアクティブ化されました。                                           |
| 7         | SAS/SATA ドライブ アクティビティ                                                     | <ul> <li>・ 消灯:ハードドライブトレイにハードドライ</li> </ul>                                                  |
| SAS       | <ul><li>(注) NVMe ソリッド ステート ドライブ</li><li>(SSD) ドライブ トレイの LFD の動作</li></ul> | クか仔住しません(アクセスなし、障害なし)。<br>・緑・ハードドライブの準備が空了しています                                             |
|           | は、SAS/SATA ドライブ トレイとは異な<br>ります。                                           | <ul> <li>・緑の点滅:ハードドライブはデータの読み取り<br/>中または書き込み中です。</li> </ul>                                 |
| 6<br>NVMe | NVMe ドライブ障害                                                               | <ul> <li>・消灯:ドライブが使用されていないため、安全</li> <li>に取り外すことができます。</li> </ul>                           |
|           |                                                                           | <ul> <li>・緑色:ドライブは使用中で、正常に機能しています。</li> </ul>                                               |
|           |                                                                           | <ul> <li>緑の点滅:ドライバがインサーションに続いて<br/>初期化を実行中であるか、またはイジェクトコ<br/>マンドに従ってアンロードを実行中です。</li> </ul> |
|           |                                                                           | <ul> <li>オレンジ:ドライブに障害が発生しています。</li> </ul>                                                   |
|           |                                                                           | • オレンジの点滅:ドライブはソフトウェアで<br>Locate コマンドを発行されました。                                              |
| 1         |                                                                           |                                                                                             |

| 7    | NVMe ドライブ アクティビティ LED | <ul> <li>・消灯:ドライブアクティビティはありません。</li> </ul> |
|------|-----------------------|--------------------------------------------|
| NVMe |                       | ・緑の点滅:ドライブ アクティビティがありま<br>す。               |
|      |                       |                                            |

### 背面パネルの LED

電源 LED は、シャーシにネイティブな背面パネル LED のみです。各コンピューティング ノー ドで繰り返すコンピューティング ノード LED も、下に説明されています。取り付けられてい るアダプタ カードおよび PCle カードによって、背面ポートおよび LED は異なります。

#### 図 **2**:背面パネル LED

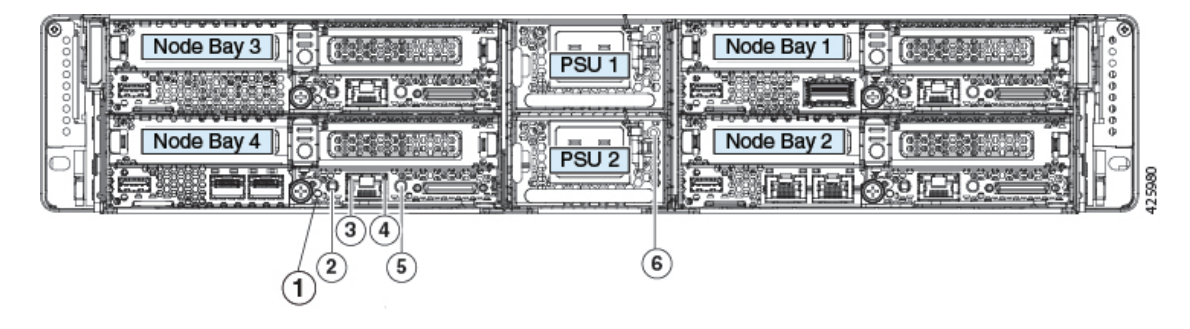

#### 表 2: 背面パネル LED、状態の定義

| LED 名 | 状態 |
|-------|----|
|       |    |

I

| 1 | ノード ヘルス ステータス              | •緑:ノードは正常に動作中です。                                                                          |
|---|----------------------------|-------------------------------------------------------------------------------------------|
|   |                            | <ul> <li>         ・緑の点滅:ノードはスタンバイ電源モードです。     </li> </ul>                                 |
|   |                            | <ul> <li>オレンジ: ノードが低下状態です(例:次の条件のいずれか):</li> </ul>                                        |
|   |                            | ・CPUの障害または不一致                                                                             |
|   |                            | • DIMM エラー                                                                                |
|   |                            | • RAID 構成内でのドライブの障害                                                                       |
|   |                            | <ul> <li>オレンジの点滅:ノードが深刻な状態です(例:<br/>次の状態のいずれか):</li> </ul>                                |
|   |                            | ・ブートの失敗                                                                                   |
|   |                            | <ul> <li>修復不能な CPU またはバス エラーが検出<br/>された</li> </ul>                                        |
|   |                            | • 致命的で修正不可能なメモリ エラー                                                                       |
|   |                            | • 過熱状態                                                                                    |
|   |                            |                                                                                           |
| 2 | ノードの電源ボタン/ノードの電源ステータス      | ・消灯:ノードにAC電力が供給されていません。                                                                   |
|   | (各ノードに1つ)                  | <ul> <li>オレンジ:ノードはスタンバイ電源モードです。<br/>Cisco IMC と一部のマザーボード機構にだけ電<br/>源が投入されています。</li> </ul> |
|   |                            | <ul> <li>         ・緑:ノードは主電源モードです。すべてのノー<br/>ドコンポーネントに電力が供給されています。     </li> </ul>        |
| 3 | ノード 1-Gb イーサネット専用管理リンク速度   | • 消灯:リンク速度は10 Mbps です。                                                                    |
|   | (各ノードに1つ)                  | •オレンジ:リンク速度は100 Mbps です。                                                                  |
|   |                            | •緑:リンク速度は1 Gbps です。                                                                       |
| 4 | ノード 1 Gb イーサネット専用管理リンク ステー | <ul> <li>・消灯:リンクが確立されていません。</li> </ul>                                                    |
|   | タス                         | <ul> <li>・緑:リンクはアクティブです。</li> </ul>                                                       |
|   | (各ノードに1つ)                  | •緑の点滅:アクティブなリンクにトラフィック<br>が存在します。                                                         |
| 5 | ノードロケータ ビーコン               | • 消灯:ユニット識別機能は使用されていません。                                                                  |
|   | (各ノードに1つ)                  | • 青の点滅:ユニット識別機能がアクティブです。                                                                  |
|   |                            |                                                                                           |

| 6 | 電源装置ステータス            | AC 電源装置:                                                                       |
|---|----------------------|--------------------------------------------------------------------------------|
|   | (各電源装置に1個のバイカラー LED) | <ul> <li>オフ:システムの電源にAC入力なし(12V主<br/>電源はオフ、12Vスタンバイは電源オフ)で<br/>す。</li> </ul>    |
|   |                      | •緑の点滅:12V主電源はオフ、12Vスタンバイ<br>電源はオンです。                                           |
|   |                      | <ul> <li>         ・緑の点灯:12V主電源はオン、12Vスタンバイ<br/>電源はオンです。     </li> </ul>        |
|   |                      | <ul> <li>オレンジの点滅:警告しきい値が検出されましたが、12V主電源はオンです。</li> </ul>                       |
|   |                      | <ul> <li>オレンジ、点灯:重大なエラーが検出されました(過流または低電流、過電圧、過熱障害など)。12 V 主電源はオフです。</li> </ul> |
|   |                      | • オレンジ、点灯:電源に AC 入力がない場合、<br>LED は共有システム スタンバイ バスから赤紫<br>色に点灯します。              |

## シャーシの内部診断 LED

シャーシ内のファントレイには、ファンモジュールのそれぞれの障害 LED が含まれていま す。4 つの LED は、4 つの番号付きファンモジュールに対応する番号が付けられています。

図 **3**:ファン トレイのシャーシ内部診断 LED の場所

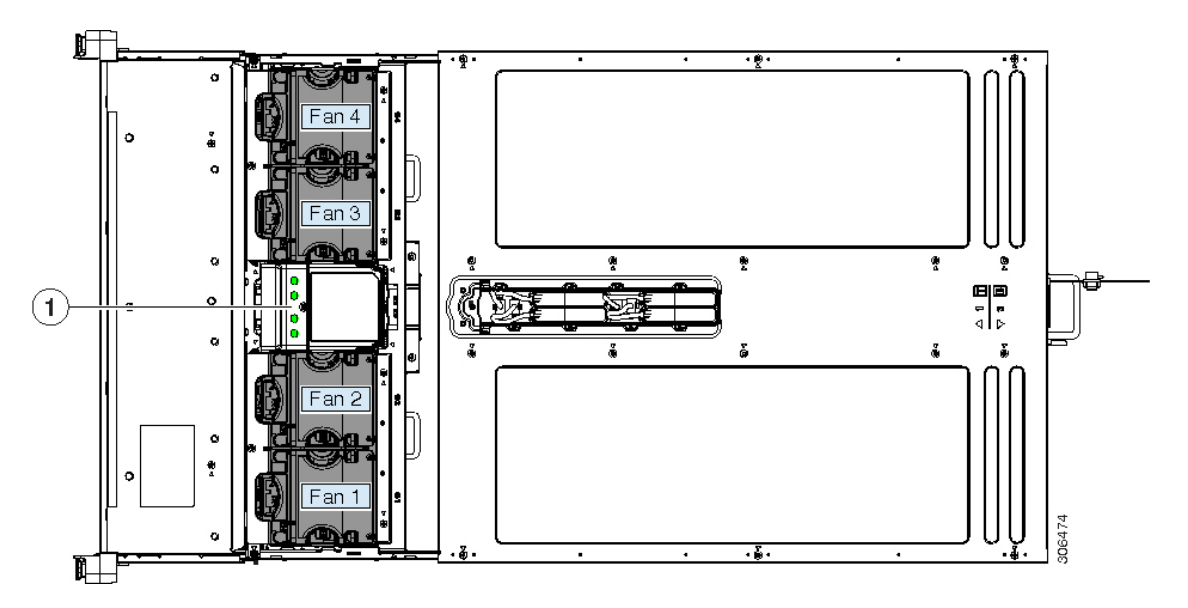

| 1 | ファントレイ上のファンモジュール障害LED<br>(各ファン モジュールに 1 個の LED)         | - |  |
|---|---------------------------------------------------------|---|--|
|   | •緑:ファンは正常です。                                            |   |  |
|   | <ul> <li>オレンジ:ファンに障害が発生しているか、しっかりと装着されていません。</li> </ul> |   |  |

# コンポーネント取り付けの準備

ここでは、シャーシへのコンポーネントの取り付けの準備に役立つ情報およびタスクについて 説明します。

### サービス手順に必要な工具

システム シャーシの交換可能なコンポーネントには、取り外しまたは取り付けのために次の ツールが必要です。

- ・#1 プラス ドライバ (supercap コンパートメント カバーを開くため)
- コンポーネントの保護のため、静電気防止用(ESD)ストラップまたは接地マットなどの その他の接地用器具が推奨されます。

### Shutting Down and Removing Power From the System

#### シャーシ電源

C4200システムシャーシには、物理的な電源ボタンは含まれません。シャーシ内のすべてのコンポーネントの交換は、シャーシの電力を切断することなく実行できます(1+1の冗長性を持つ2つの電源を想定)。

注意 シャーシの上部カバーh、ユーザーを高電圧にさらすことなくコンポーネントを交換できるように設計されています。ただし、シャーシを取り外すときに電力を完全に遮断するため、シャーシの電源からすべての電源コードを取り外す必要があります。

#### コンピューティング ノードの電源

コンピューティングノードには物理的な電源ボタンが含まれるため、ノードまたはソフトウェ アインターフェイスの電源ボタンを使って、個々のノードとインストールされているオペレー ティング システムをシャットダウンできます。 Â

注意 データの損失やオペレーティング システムへの損傷が発生しないようにするために、必ずグ レースフル シャットダウンを実行するようにしてください。

コンピューティングノードは次の2つの電源モードのいずれかで動作します。

- ・主電源モード: すべてのサーバコンポーネントに電力が供給され、ドライブ上にある任意のオペレーティングシステムが動作できます。
- スタンバイ電源モード:電力はサービスプロセッサと特定のコンポーネントにのみ供給されます。このモードでシャーシからノードを外すことにより、オペレーティングシステムおよびデータの安全を確保します。

#### 電源ボタンを使ったノードのシャットダウン

ステップ1 コンピューティング ノード面の電力ボタン/LED の色を確認します。

- •オレンジ:ノードはスタンバイモードであり、シャーシから安全に切断することができます。
- ・緑:ノードは主電源モードであり、安全にシャーシから取り外すにはシャットダウンする必要があります。
- ステップ2 [電源 (Power)] ボタンを押してから離すと、グレースフル シャットダウンが実行されます。
  - 注意 データの損失やオペレーティング システムへの損傷が発生しないようにするために、必ずオペレーティングシステムのグレースフルシャットダウンを実行するようにしてください。ファームウェアや BIOS のアップグレードが進行中のときは、ノードの電源を切らないでください。

グレースフル シャットダウンでは、オペレーティング システムでグレースフル シャットダウンが実行され、ノードはスタンバイ モードに移行します。移行すると、電源ボタン/LED がオレンジで示されます。 ベストプラクティスとして、最初にグレースフルシャットダウンを試行します。オプションとして緊急時 シャットダウンを呼び出すには、4秒間 [電源 (Power)] ボタンを押したままにして主電源モードを強制終了 し、スタンバイ モードを開始します。

#### Cisco IMC GUI を使用したノードのシャットダウン

このタスクを実行するには、user または admin 権限を持つユーザとしてログインする必要があります。

- ステップ1 [Navigation] ペインで、[Chassis] タブをクリックします。
- ステップ2 [シャーシ] タブの [サマリ] をクリックします。
- ステップ3 [作業] ウィンドウ上部のツールバーで、[Host Power] リンクをクリックします。

[Server Power Management] ダイアログが開きます。このダイアログには、システム内にあるすべてのサーバが表示されます。

- ステップ4 [サーバ電源管理 (Server Power Management)]で、シャットダウンするサーバに関して次のいずれかのボタ ンを選択します。シャットダウンによって、オペレーティングシステムのグレースフルシャットダウンを 実行します。
  - (注) データの損失やオペレーティングシステムへの損傷が発生しないようにするために、必ずオペレーティングシステムのグレースフルシャットダウンを実行するようにしてください。ファームウェアや BIOS のアップグレードが進行中のときは、ノードの電源を切らないでください。
    - [Chassis Status] ペインで、取り外すノードの [Power State] が [Off] と表示されている場合は、安全に ノードをシャーシから取り外せます。
    - シャーシからノードを安全に取り外せる状態になると、ノードの物理的な電源ボタンも赤紫色に変わります。
    - 「サーバ電源管理 (Server Power Management)] ダイアログには [電源オフ (Power Off)] オプションもあ りますが、ベストプラクティスとして [シャットダウン (Shut down)] を使用する必要があります。 [電 源オフ (Power Off)] オプションは、選択したノードでタスクが実行中でも、電源を切る強制シャット ダウンです。[シャットダウン (Shut down)] オプションが正常に完了しない場合にのみ、 [電源オフ (Power Off)] を使用します。

#### Cisco IMC CLI を使用したシャットダウン

このタスクを実行するには、user または admin 権限を持つユーザとしてログインする必要があります。

ステップ1 サーバ プロンプトで、次のように入力します。

#### 例:

#### server# scope chassis

ステップ2 シャーシプロンプトで、次のように入力します。

#### 例:

#### server/chassis# power shutdown

オペレーティング システムでグレースフル シャットダウンが実行され、ノードはスタンバイ モードに移 行します。移行すると、電源ボタン/LED がオレンジで示されます。

#### Cisco UCS Manager 機器タブを使用したノードのシャット ダウン

このタスクを実行するには、user または admin 権限を持つユーザとしてログインする必要があります。

- ステップ1 [Navigation] ペインで [Equipment] をクリックします。
- ステップ2 [機器]>[シャーシ]>[シャーシ番号]>[サーバ]の順で展開します.
- ステップ3 シャットダウンするノードを選択します。
- ステップ4 [Work] ペインの [General] タブをクリックします。
- ステップ5 [Actions] 領域で、[Shutdown Server] をクリックします。
- ステップ6 確認ダイアログが表示されたら、[Yes] をクリックします。

オペレーティング システムでグレースフル シャットダウンが実行され、サーバはスタンバイ モードに移 行します。移行すると、電源ボタン/LED がオレンジで示されます。

Cisco UCS Manager サービス プロファイルを使用したノードのシャット ダウン

このタスクを実行するには、user または admin 権限を持つユーザとしてログインする必要があります。

- ステップ1 [Navigation] ペインで [Servers] をクリックします。
- ステップ2 [Servers] > [Service Profiles] を展開します。
- ステップ3 関連付けられているサービスプロファイルを含む組織のノードを展開します。
- ステップ4 シャットダウンするノードのサービス プロファイルを選択します。
- ステップ5 [Work] ペインの [General] タブをクリックします。
- ステップ6 [Actions] 領域で、[Shutdown Server] をクリックします。
- ステップ1 確認ダイアログが表示されたら、[Yes] をクリックします。

オペレーティング システムでグレースフル シャットダウンが実行され、サーバはスタンバイ モードに移 行します。移行すると、電源ボタン/LED がオレンジで示されます。

# シャーションパートメント カバーを開く

サーバのシャーシは、小さいコンパートメントカバーのみ開き、交換可能なコンポーネントに のみ触れられるように設計されています (RAID バックアップの冷却ファンおよび supercap ユ ニット)。

∕!∖

注意 シャーシ カバー全体を取り外さないようにしてください。コンパートメント カバーのみを開 くようにしてください。カバー全体は、シャーシ内の危険な電圧にユーザーがさらされないよ うに保護しています。 図 4: ファンおよび Supercap コンパートメント カバー

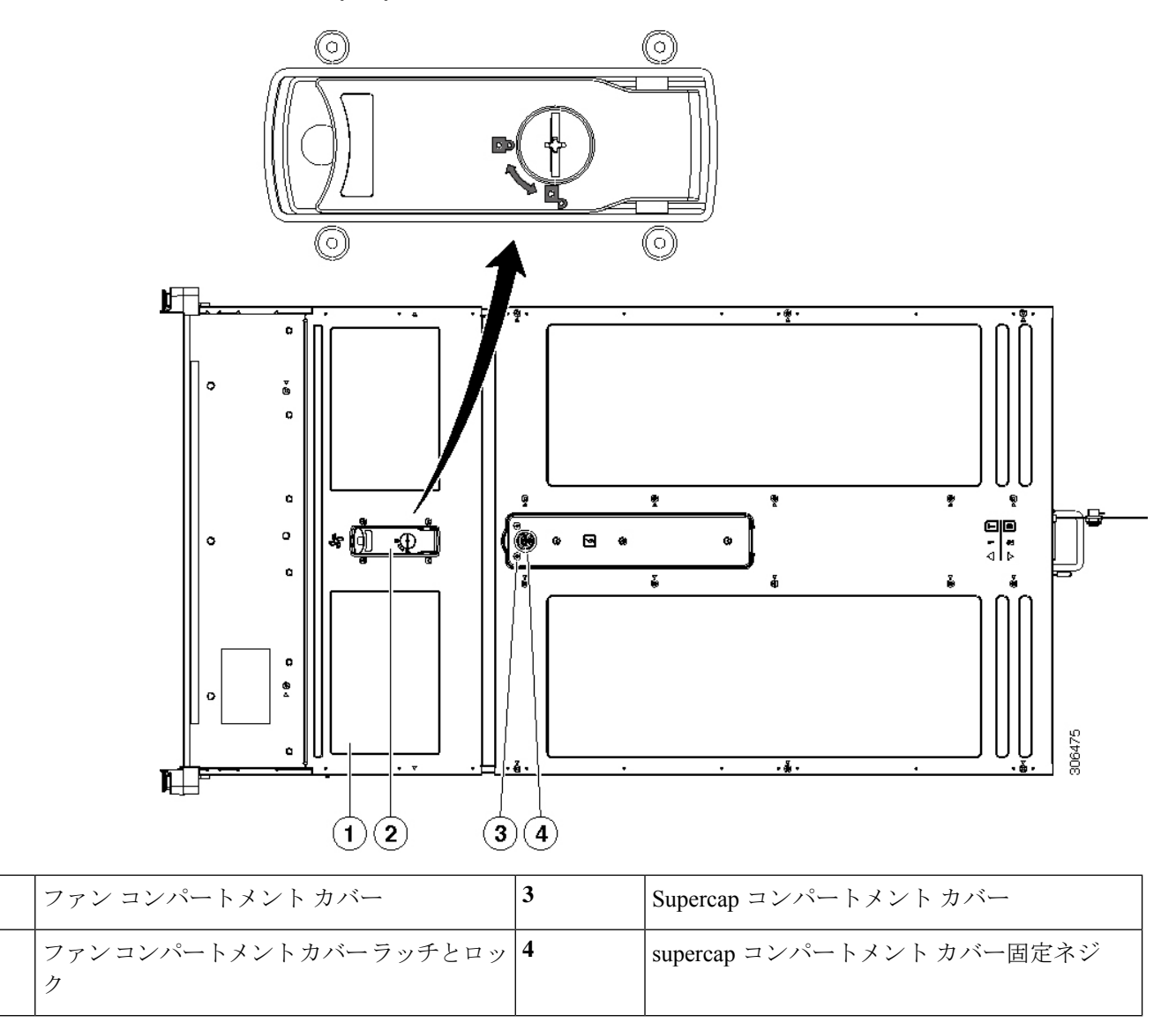

### ファン コンパートメント カバーを開く

ステップ1 ヒンジ付きのカバーを開きます。

- a) カバーのラッチがロックされている場合は、ドライバを使用して、ロックを反時計回りに90度回転させて、ロックを解除します。
- b) 緑のつまみがあるラッチの終端を持ち上げます。ラッチを持ち上げながら、カバーを押し戻します。
- c) ヒンジ付きのカバーを開きます。

ステップ2 ヒンジ付きカバーを閉じます。

a) ラッチを完全に開いた状態で、ヒンジ付きカバーを閉じます。

1

2

- b) 閉じた位置までカバー ラッチを押し下げます。カバーを前に押します。
- c) 必要に応じて、ドライバを使用しロックを時計回りに 90 度回転させて、ラッチをロックします。

### Supercap コンパートメント カバーを開く

ステップ1 supercap コンパートメント カバーを開きます。

- a) #2 プラス ドライバを使用して、スロット カバーの非脱落型ネジを1 個緩めます。
- b) 非脱落型ネジの隣にあるカバーの端を持ち上げ、シャーシからカバーを完全に取り外します。
- ステップ2 カバーを交換します。
  - a) カバーを適切に取り付けます。非脱落型ネジの端がシャーシの前面に向いている必要があります。
  - b) カバーの非脱落型ネジを1個締めます。

# コンポーネントの取り外しおよび取り付け

このセクションでは、Cisco UCS C4200 サーバ シャーシのコンポーネントを設置または交換す る方法について説明します。インストールされているコンピューティング ノード内部のコン ポーネントの交換については、コンピューティング ノードのサービス メモを参照してくださ い。

・Cisco UCS C125 コンピューティング ノードのサービス メモ

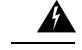

警告 ブランクの前面プレートおよびカバーパネルには、3つの重要な機能があります。シャーシ内の危険な電圧および電流による感電を防ぐこと、他の装置への電磁干渉(EMI)の影響を防ぐこと、およびシャーシ内の冷気の流れを適切な状態に保つことです。システムは、必ずすべてのカード、前面プレート、前面カバー、および背面カバーを正しく取り付けた状態で運用してください。

ステートメント 1029

<u>/!\</u>

注意 損傷を防ぐため、サーバコンポーネントを取り扱う際には、必ずキャリアエッジを持ち、静 電気防止用(ESD)リストストラップやその他の接地装置を使用してください。

### Serviceable Components in the Chassis

このトピックでの図は、シャーシ内のサービス対象のコンポーネントの場所を示します。

コンピューティング ノードの内部コンポーネントをコンピューティング ノードのサービスの 注を参照してください。

・Cisco UCS C125 コンピューティング ノードのサービス メモ

図 5:5 Cisco UCS C4200 シャーシのサービス可能なコンポーネントの場所

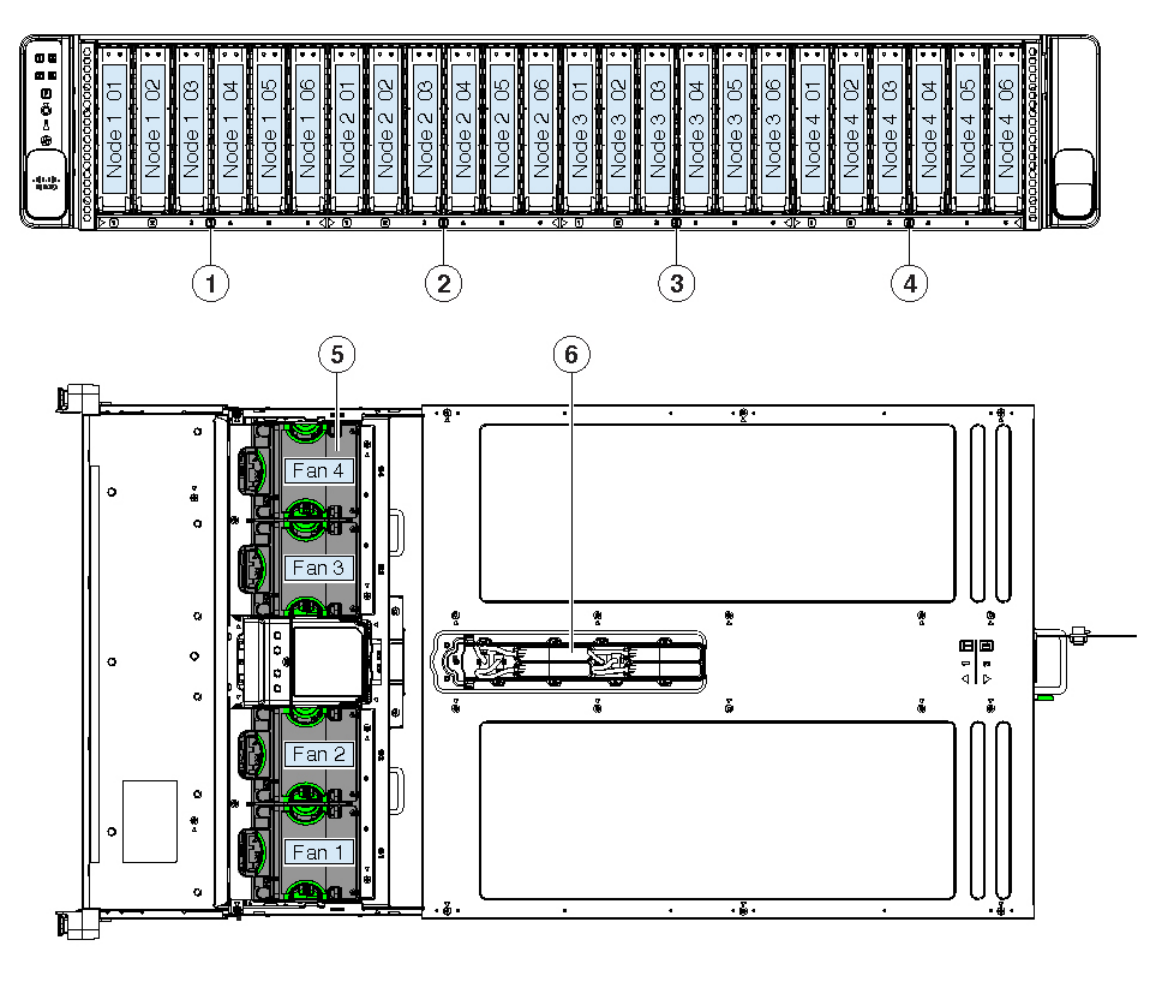

|            | (7) | (8)  |  |
|------------|-----|------|--|
| Node Bay 3 |     | PSU1 |  |
| Node Bay 4 |     |      |  |
|            |     |      |  |

| 1 | 前面ローディング ドライブ                                                                                      | 5 | 冷却ファン モジュール (4 台)                                      |
|---|----------------------------------------------------------------------------------------------------|---|--------------------------------------------------------|
|   | ノード 1:制御ドライブ ベイ 1—6<br>6 個すべてのベイが SAS/SATA ドライブをサ<br>ポートしています。ベイ 1 おとび 2 も NVME<br>ドライブをサポートしています。 |   | それぞれのファン モジュールには、冗長性を<br>提供するために2個のファンが装備されていま<br>す。   |
| 2 | 前面ローディング ドライブ                                                                                      | 6 | Supercap ユニット (RAID バックアップ)                            |
|   | ノード 1:制御ドライブ ベイ 1—6                                                                                |   | 各 supercap ユニットは、対応するノードで1<br>佃の PAID コントロッラスがックアップします |
|   | 6 個すべてのベイが SAS/SATA ドライブをサ<br>ポートしています。ベイ1および2もNVME<br>ドライブをサポートしています。                             |   | 100 RAIDコンドローフをパックアップします<br>(番号 1-4)。                  |
| 3 | 前面ローディング ドライブ                                                                                      | 7 | コンピューティング ノード (最大 4)                                   |
|   | ノード 3:制御ドライブ ベイ 1—6                                                                                |   |                                                        |
|   | 6個すべてのベイが SAS/SATA ドライブをサ                                                                          |   |                                                        |
|   | ドライブをサポートしています。                                                                                    |   |                                                        |
| 4 | 前面ローディング ドライブ                                                                                      | 8 | 電源装置(2、冗長 1+1)                                         |
|   | ノード 3:制御ドライブ ベイ 1—6                                                                                |   |                                                        |
|   | 6 個すべてのベイが SAS/SATA ドライブをサ<br>ポートしています。ベイ1おとび2もNVME<br>ドライブをサポートしています。                             |   |                                                        |

### フロントローディング SAS/SATA ドライブの交換

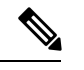

(注) SAS/SATA ハード ドライブまたは SSD はホットスワップ可能であるため、交換時にドライブ や対応するコンピューティング ノードをシャットダウンする必要はありません。

#### SAS/SATA ドライブの装着に関するガイドライン

シャーシには、最大24個の前面ロードで2-5インチドライブがあります。それぞれインストールされているコンピューティングノードは、シャーシ内のノード番号に対応する6個のドライブを制御できます。

- 4個のコンピューティングノードグループは、シャーシの下部リップでマークされています(ドライブの下)。
- 4つの各コンピューティングノードグループのそれぞれで、ドライブは1-6が列挙されます。

- 各コンピューティングノードグループでは、最小の番号ベイを最初に設定します。
- ・対応するコンピューティングノードを保持していない前面パネルベイにインストールされているドライブは、システムには表示されません。
- ・未使用のベイには空のドライブブランキングトレイを付けたままにし、最適なエアーフ ローを確保します。
- •1 台のサーバに SAS/SATA ハード ドライブと SAS/SATA SSD を混在させることができま す。ただし、ハード ドライブと SSD が混在する論理ボリューム(仮想ドライブ)を構成 することはできません。つまり、論理ボリュームを作成するときは、すべての SAS/SATA ハード ドライブまたはすべての SAS/SATA SSD を含める必要があります。

図 6: ドライブ ベイの番号付け

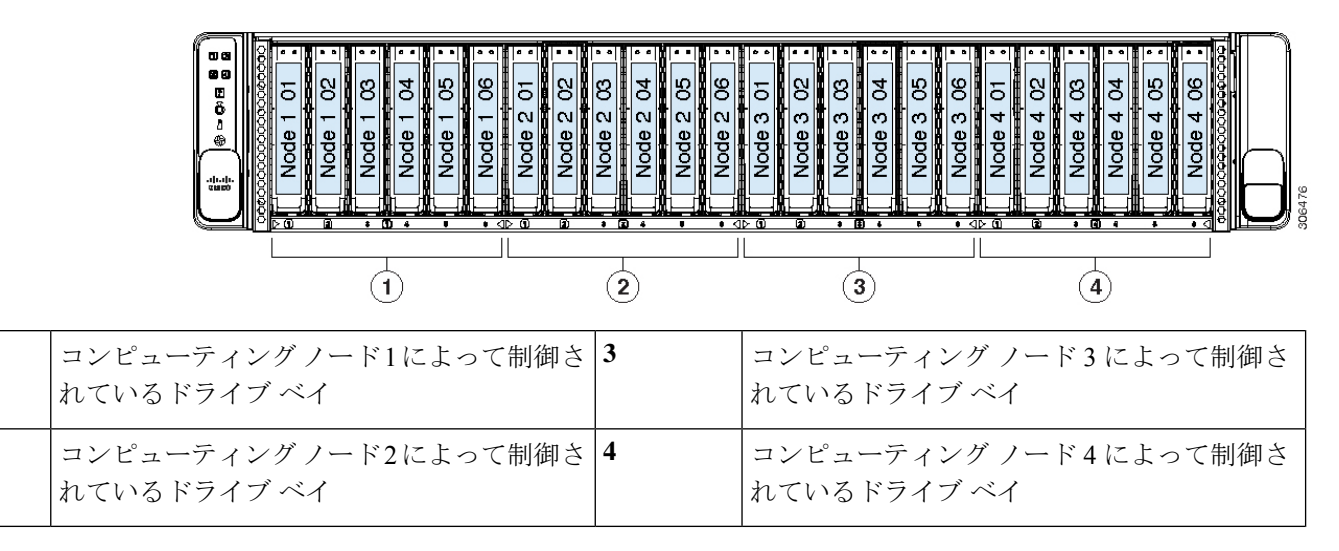

#### 4K セクター形式の SAS/SATA ドライブの考慮事項

- •4K セクター形式のドライブはレガシー モードではなく UEFI モードで起動する必要があります。この項の手順を参照してください。
- 同じRAIDボリュームの一部として4Kセクター形式および512バイトセクター形式のドライブを設定しないでください。
- •4K セクター ドライブのオペレーティング システム サポートについては、サーバの相互運 用性マトリックス『ハードウェアおよびソフトウェア相互運用性マトリックスツール』を 参照してください。

BIOS セットアップ ユーティリティでの UEFI モード起動の設定

- ステップ1 ブート中にメッセージが表示されたら、F2 キーを押してコンピューティング ノードを起動し、BIOS セットアップ ユーティリティに切り替えます。
- ステップ2 [Boot Options] タブに移動します。

1

2

- ステップ3 [UEFI Boot Options] を [Enabled] に設定します。
- ステップ4 [Boot Option Priorities]の下で、OS のインストールメディア(仮想 DVD など)を [Boot Option #1] として設 定します。
- ステップ5 [Advanced] タブに移動します。
- ステップ6 [LOM and PCIe Slot Configuration] を選択します。
- ステップ7 [PCIe Slot ID: HBA Option ROM] を [UEFI Only] に設定します。
- **ステップ8** F10を押して変更内容を保存し、BIOSセットアップユーティリティを終了します。サーバをリブートできます。
- ステップ9 OS をインストールしたら、次のようインストールを確認します。
  - a) ブート中にメッセージが表示されたら、F2キーを押して BIOS Setup ユーティリティに切り替えます。
  - b) [Boot Options] タブに移動します。
  - c) [Boot Option Priorities] の下で、インストールした OS が [Boot Option #1] にリストされていることを確認します。

Cisco IMC GUI での UEFI モード起動の設定

- ステップ1 Web ブラウザとコンピューティング ノードの IP アドレスを使用して、Cisco IMC GUI 管理インターフェ イスにログインします。
- **ステップ2** [Server] > [BIOS] に移動します。
- **ステップ3** [Actions] の下の [Configure BIOS] をクリックします。
- ステップ4 [Configure BIOS Parameters] ダイアログで、[Advanced] タブをクリックします。
- **ステップ5** [LOM and PCIe Slot Configuration] セクションに移動します。
- ステップ6 [PCIe Slot: HBA Option ROM] を [UEFI Only] に設定します。
- ステップ7 [Save Changes] をクリックします。ダイアログが閉じます。
- ステップ8 [BIOS Properties]の下で [Configured Boot Order] を [UEFI] に設定します。
- ステップ9 [Actions] で [Configure Boot Order] をクリックします。
- ステップ10 [Configure Boot Order] ダイアログで、[Add Local HDD] をクリックします。
- **ステップ11** [Add Local HDD] ダイアログで、4K セクターフォーマット ドライブの情報を入力し、それをブート順序の先頭にします。
- ステップ12 変更を保存し、サーバをリブートします。この変更はシステムのリブート後に確認できます。

#### フロントローディング SAS/SATA ドライブの交換

(注) SAS/SATA ハード ドライブまたは SSD はホットスワップ可能であるため、交換時にサーバを シャットダウンしたり、電源をオフにしたりする必要はありません。

- ステップ1 次のようにして、交換するドライブを取り外すか、ベイからブランク ドライブ トレイを取り外します。
  - a) ドライブ トレイの表面にある解除ボタンを押します。
  - b) イジェクト レバーをつかんで開き、ドライブ トレイをスロットから引き出します。
  - c) 既存のドライブを交換する場合は、ドライブをトレイに固定している4本のドライブ トレイ ネジを外 し、トレイからドライブを取り外します。
- ステップ2 次のようにして、新しいドライブを取り付けます。
  - a) 空のドライブ トレイに新しいドライブを置き、4本のドライブ トレイ ネジを取り付けます。
  - b) ドライブ トレイのイジェクト レバーを開いた状態で、ドライブ トレイを空のドライブ ベイに差し込みます。
  - c) バックプレーンに触れるまでトレイをスロット内に押し込み、イジェクト レバーを閉じてドライブを 所定の位置に固定します。

図 7: ドライブ トレイ内のドライブの交換

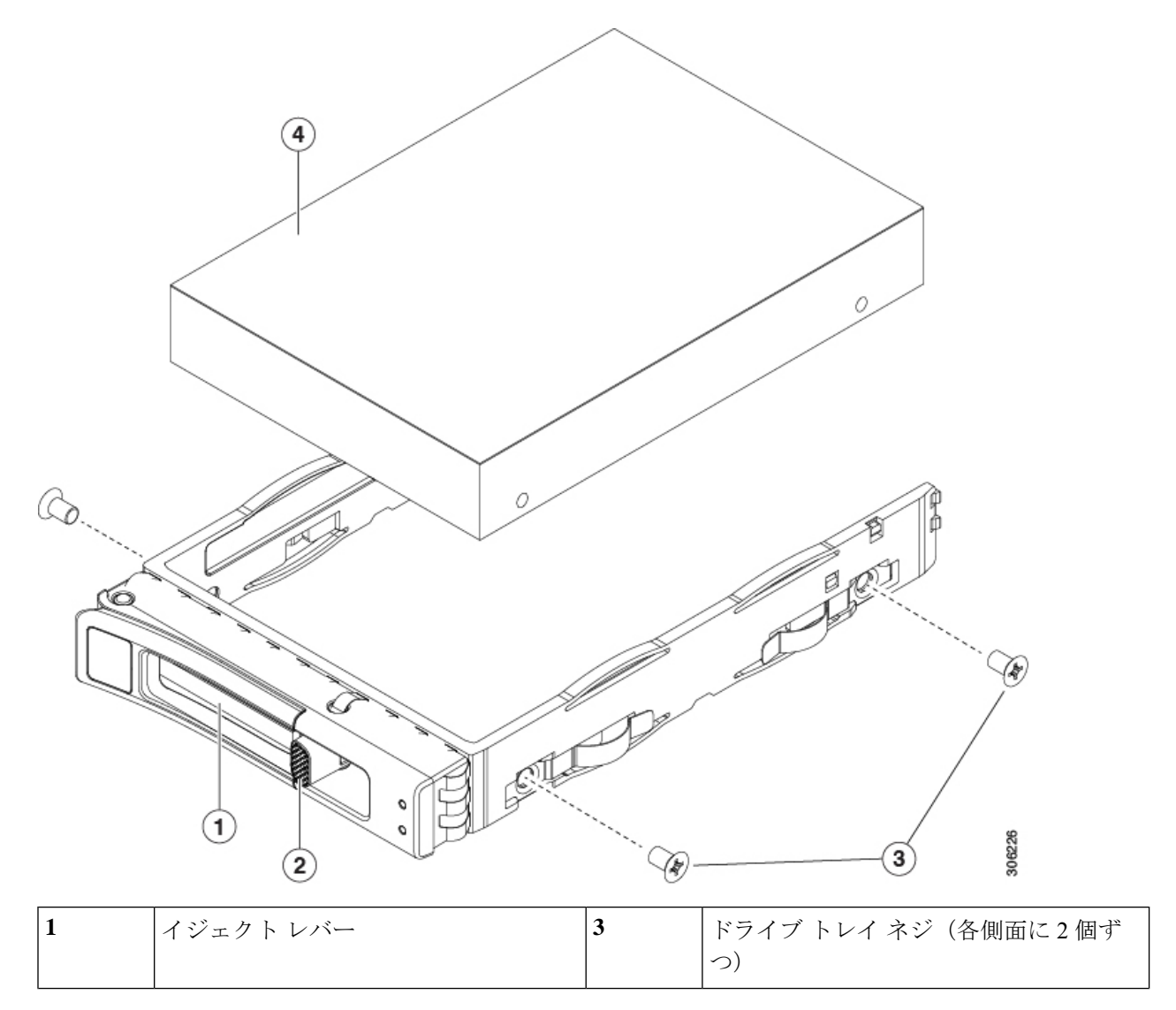

| 2 | 解除ボタン | 4 | ドライブ トレイから取り外したドライブ |
|---|-------|---|---------------------|
|   |       |   |                     |

### フロントローディング NVMe SSD の交換

このセクションでは、前面パネルのドライブ ベイの 2.5 インチ NVMe ソリッド ステート ドラ イブ (SSD) を交換する手順を説明します。

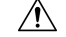

注意 NVMeドライブはホットスワップできません。システムが実行中の場合でも交換可能ですが、 取り外す前に、ソフトウェアまたは OS のドライブをシャットダウンする必要があります。

- (注)
- NVMe ドライブは Cisco IMC/BIOS 4.0(2) 以降でのみサポートされています。Cisco UCS Manager 4.0(2) 以降でサポートされています。

#### フロントロード NVMe SSD の装着に関するガイドライン

シャーシ内の各コンピューティングノードは、6個のドライブベイを制御します。6個のベイ のそれぞれのドライブベイ1および2でNVMe SSDをサポートします。次の図では、赤色の ドライブベイのみ NVMe ドライブをサポートします。

- ・4個のコンピューティングノードグループは、シャーシの下部リップでマークされています(ドライブの下)。各グループのドライブベイ1および2は、四角形のドライブベイ番号でマークされ、それらのベイが NVMe ドライブをサポートします。
- ・各コンピューティングノードグループでは、最小の番号ベイを最初に設定します。
- ・対応するコンピューティングノードを保持していない前面パネルベイにインストールされているドライブは、システムには表示されません。
- ・未使用のベイには空のドライブブランキングトレイを付けたままにし、最適なエアーフ ローを確保します。
- 次の図では、赤色のドライブベイのみ NVMe ドライブをサポートします。

図 8: ドライブ ベイ番号と NVMe ドライブ サポート

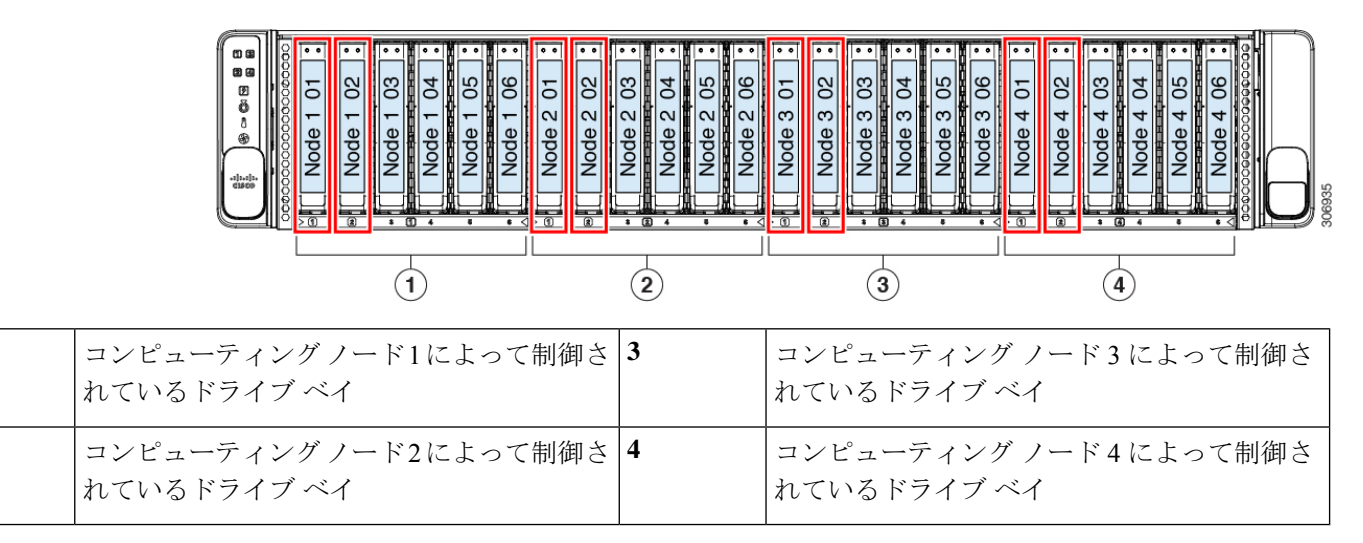

#### フロントローディング NVME SSD の要件と制約事項

∕!∖

1

2

注意 NVMeドライブはホットスワップできません。システムが実行中の場合でも交換可能ですが、 取り外す前に、ソフトウェアまたはOSのドライブをシャットダウンする必要があります。

次の要件と制限事項に従います。

- Cisco IMC/BIOS 4.0(2) 以降: Cisco UCS Manager を使用する場合、リリース 4.0(2) 以降。
- インフォームドホットプラグ(セーフホットプラグ)がサポートされます。この機能はデフォルトでイネーブルになっています。ただし、予期していないホットプラグ(突然のホットプラグの取り外し)はサポートされていません。
- NVMe SSD のブートは、UEFI モードでのみサポートされています。レガシーブートはサポートされていません。
- NVMe SSD インターフェイスは、PCIe バス経由でサーバに接続するため、SAS RAID コン トローラでは NVMe SSD を制御できません。

#### フロントロード NVMe SSD の交換

このトピックでは、前面パネル ドライブ ベイで 2.5 インチ NVMe SSD を交換する手順を説明 します。

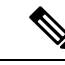

<sup>(</sup>注) OS 非通知の取り外しはサポートされていません。OS 通知のホットインサーションおよびホットリムーブは、VMWare ESXi を除くすべてのサポート対象オペレーティング システムでサポートされています。

ステップ1 既存のフロントロード NVMe SSD を取り外します。

- a) NVMe SSD をシャットダウンして OS 通知の取り外しを開始します。オペレーティング システム イン ターフェイスを使用してドライブをシャットダウンしてから、ドライブ トレイ LED を確認します。
  - ・緑:ドライブを使用中で、正常に機能しています。取り外さないでください。
  - ・緑色、点滅:ドライバはシャットダウンコマンドに従ってアンロード中です。取り外さないでください。
  - ・消灯:ドライブが使用されていないため、安全に取り外すことができます。
- b) ドライブトレイの表面にある解除ボタンを押します。
- c) イジェクト レバーをつかんで開き、ドライブ トレイをスロットから引き出します。
- d) SSD をトレイに固定している 4 本のドライブ トレイ ネジを外し、トレイから SSD を取り外します。
- ステップ2 新しいフロントロード NVMe SSD を取り付けます。
  - a) 空のドライブ トレイに新しい SSD を置き、4 本のドライブ トレイ ネジを取り付けます。
  - b) ドライブ トレイのイジェクト レバーを開いた状態で、ドライブ トレイを空のドライブ ベイに差し込みます。
  - c) バックプレーンに触れるまでトレイをスロット内に押し込み、イジェクト レバーを閉じてドライブを 所定の位置に固定します。
- ステップ3 ドライブ トレイ LED を確認し、緑色に点灯するまでドライブへのアクセスを待機します。
  - ・ 消灯:ドライブは使用されていません。
  - ・緑色、点滅:ドライブはホットプラグインサーションに続いて初期化中です。
  - ・緑:ドライブを使用中で、正常に機能しています。

図 9: ドライブ トレイ内のドライブの交換

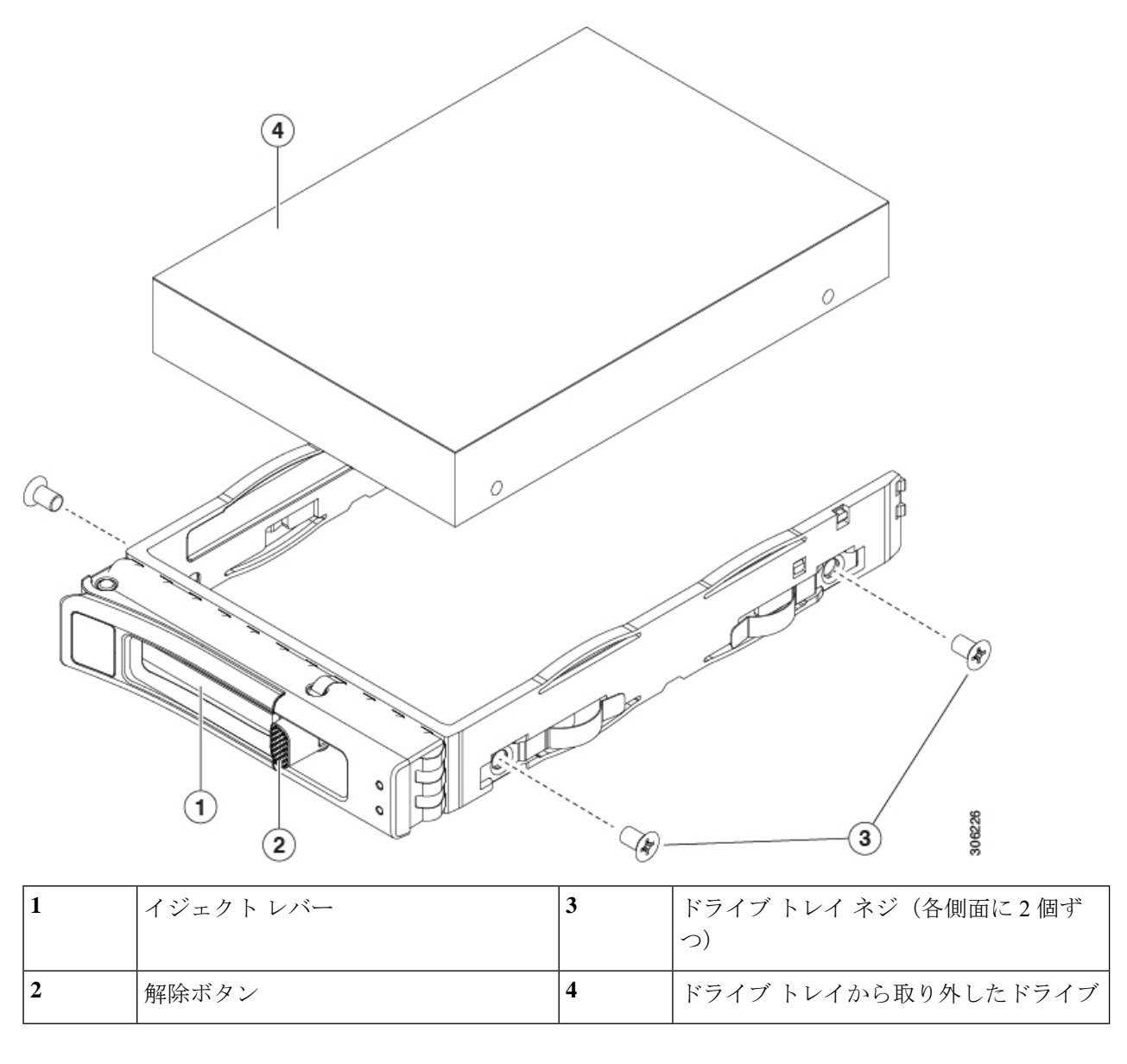

# ファンモジュールの交換

### $\rho$

ヒント ファントレイには4つの障害 LED があり、それぞれファンモジュールに対応して番号が付けられています。ファンが正しく装着され、正常に動作している場合、これらの LED は緑色に点灯します。ファンに障害が発生している場合、またはファンが正しく装着されていない場合、LED はオレンジ色に点灯します。

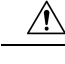

- 注意 ファンモジュールはホットスワップ可能なため、ファンモジュールの交換時にサーバのシャットダウンまたは電源の切断を行う必要はありません。ただし、適切な冷却を保てるよう、ファンモジュールを取り外した状態でのサーバの稼働は、1分以内にしてください。
- **ステップ1** シャーシ上部のファンコンパートメントカバーが開くように、サーバをラックの前方に十分に引き出しま す。場合によっては、背面パネルからケーブルを取り外して隙間を空ける必要があります。
  - **注意** コンポーネントへの接触や確認作業を安全に行えない場合は、ラックからサーバを取り出してく ださい。
- **ステップ2** ヒンジ付きのカバーを開きます。
  - a) カバーのラッチがロックされている場合は、ドライバを使用して、ロックを反時計回りに90度回転さ せて、ロックを解除します。
  - b) 緑のつまみがあるラッチの終端を持ち上げます。ラッチを持ち上げながら、カバーを押し戻します。
  - c) ヒンジ付きのカバーを開きます。
- **ステップ3** ファンモジュールの上部にあるリリースラッチをつかんで両側から押します。まっすぐ持ち上げ、マザー ボードからコネクタを外します。
- **ステップ4**新しいファンモジュールを所定の位置に置きます。

(注) ファンモジュール上部に印字されている矢印がサーバ後部に向いている必要があります。

- **ステップ5** ファン モジュールをゆっくりと押し下げて、マザーボード上のコネクタにしっかりと差し込みます。 ステップ6 ヒンジ付きカバーを閉じます。
  - a) ラッチを完全に開いた状態で、ヒンジ付きカバーを閉じます。
  - b) 閉じた位置までカバー ラッチを押し下げます。カバーを前に押します。
  - c) 必要に応じて、ドライバを使用しロックを時計回りに 90 度回転させて、ラッチをロックします。

図 **10**:ファン モジュールの上面図

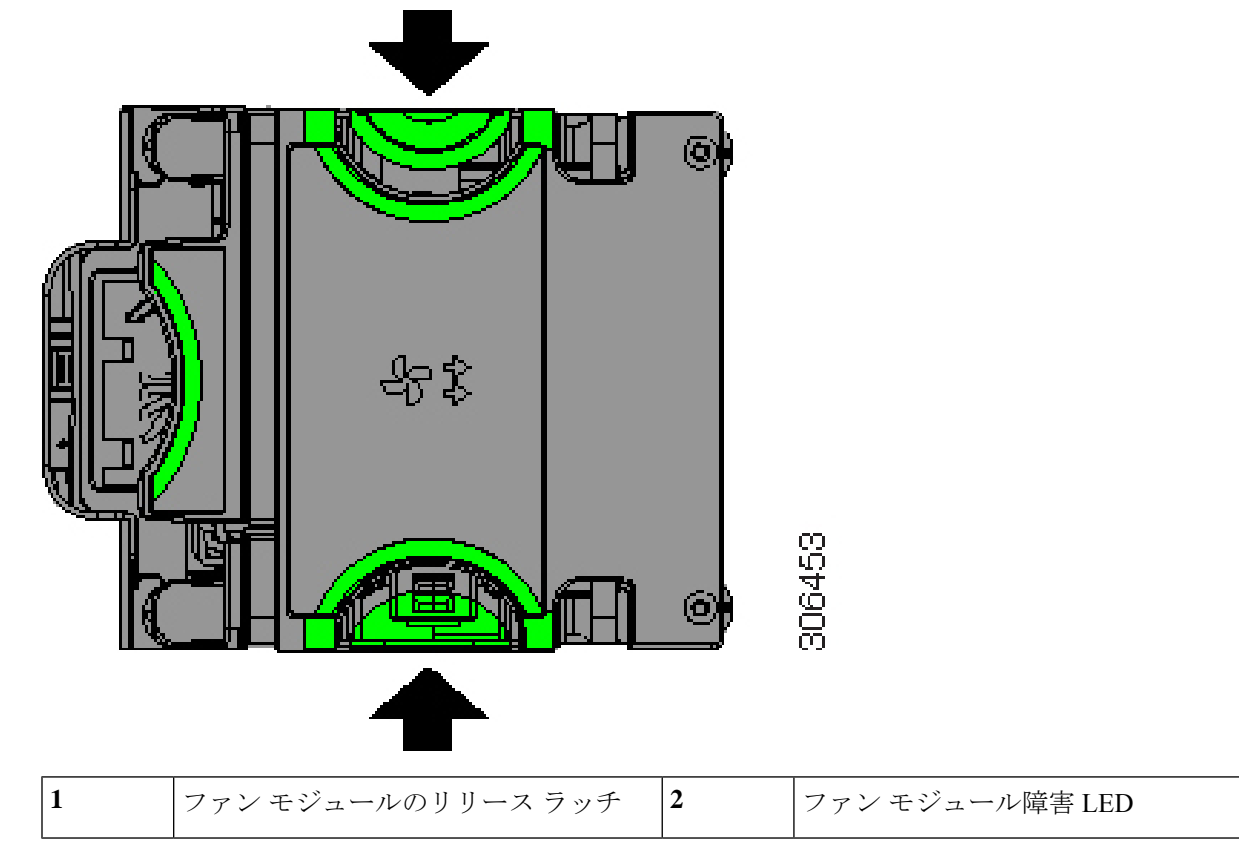

ステップ1 シャーシをラックに戻し、取り外したすべてのケーブルを交換します。

### Supercap の交換(RAID バックアップ)

このシャーシは、最大4個の supercap ユニットのインストールをサポートしており、1 個はイ ンストールされているコンピューティングノードそれぞれのためのものです。ユニットを番号 付きベイにインストールし、supercap ケーブルを supercap コンパートメントの番号付きソケッ トに接続します。

SuperCapは、キャッシュのNANDフラッシュへのオフロードによる急な電源喪失に備えてディ スク ライトバック キャッシュ DRAM を約3年間バックアップします。

ステップ1 次のようにして、サーバでコンポーネントを取り付ける準備をします。

- a) Shutting Down and Removing Power From the System (8 ページ) で説明されているように、交換して いる supercap ユニットに対応するコンピューティング ノードをシャット ダウンします。
- b) supercap コンパートメント カバーが開くように、サーバをラックの前方に十分に引き出します。場合 によっては、背面パネルからケーブルを取り外して隙間を空ける必要があります。

**注意** コンポーネントへの接触や確認作業を安全に行えない場合は、ラックからサーバを取り出し てください。

ステップ2 supercap コンパートメント カバーを開きます。

- a) #1 プラス ドライバを使用して、カバーの非脱落型ネジを1 個緩めます。
- b) 非脱落型ネジの隣にあるカバーの端を持ち上げ、シャーシからカバーを完全に取り外します。
- ステップ3 既存の Supercap を取り外します。
  - a) 既存の Supercap から Supercap ケーブルを外します。
  - b) Supercap ユニットをまっすぐ引き上げて、脇にセットします。
- ステップ4 新しい Supercap を取り付けます。
  - a) 空のベイに新しい supercap を設定します。
  - b) supercap ケーブルのコネクタに supercap ケーブルを接続します。
    - (注) Supercap ユニットベイ、ケーブルのコネクタの数、コンピューティングノードの数が一致していることを確認します。欠落しているコンピューティングノードのコネクタに接続されている supercap は、システムでは表示されません。
- ステップ5 Supercap コンパートメント カバーを交換します。
  - a) カバーを適切に取り付けます。非脱落型ネジの端がシャーシの前面に向いている必要があります。
  - b) カバーの非脱落型ネジを1個締めます。
- ステップ6 ラックのシャーシを交換し、ケーブルを交換し、コンピューティングノードの電源を入れます。

図 11: Supercap ベイおよびケーブル コネクタ (コンパートメント カバーが取り外された)

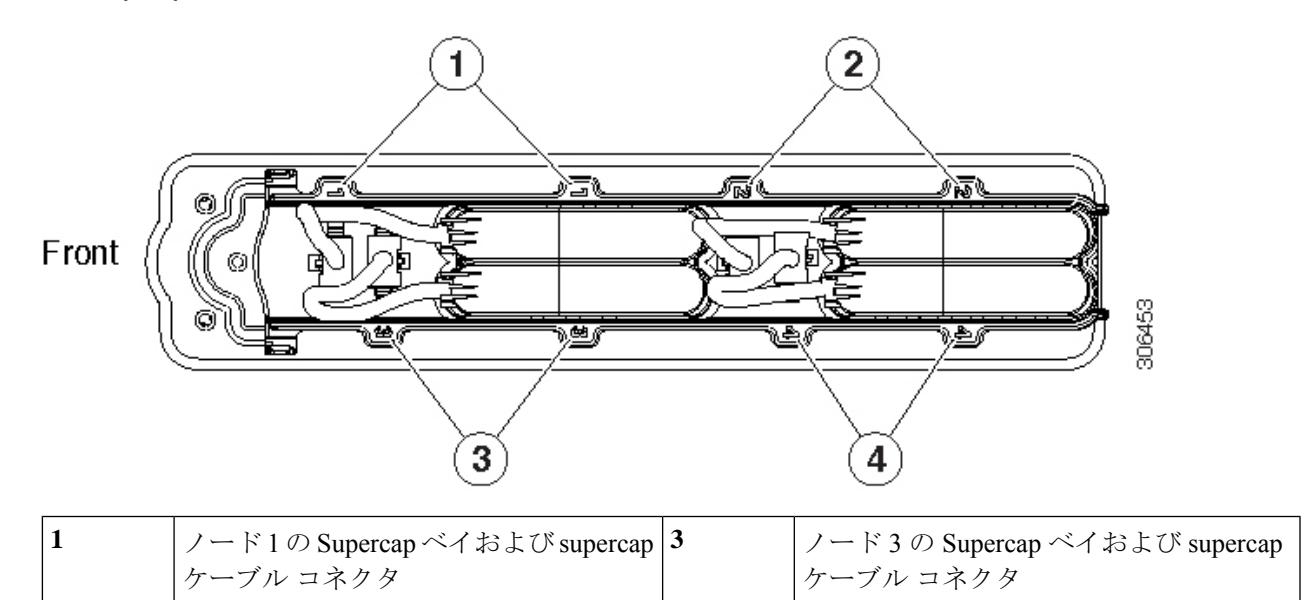

| 2 | ノード2のSupercapベイおよびsupercap | 4 | ノード4の Supercap ベイおよび supercap |
|---|----------------------------|---|-------------------------------|
|   | ケーブル コネクタ                  |   | ケーブル コネクタ                     |

### 電源装置の交換

サーバには1つまたは2つの電源装置を設置できます。2つの電源装置を設置している場合、 それらの電源装置は1+1 冗長です。

- サポートされている電源装置の詳細については、電力仕様も参照してください。
- ・電源 LED の詳細については、背面パネルの LED (5 ページ) も参照してください。

このセクションでは、AC 電源装置の交換手順について説明します。

#### AC 電源装置の交換

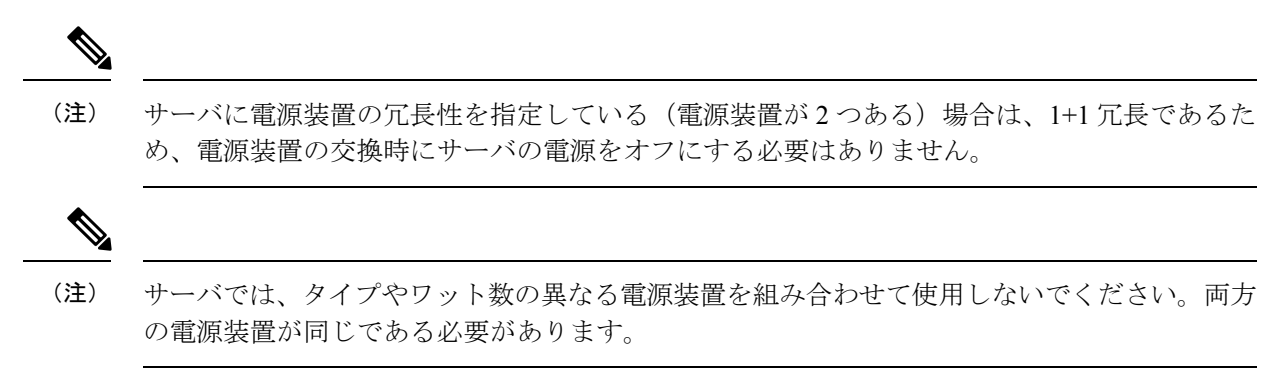

**ステップ1** 交換する電源装置を取り外すか、空のベイからブランク パネルを取り外します。

- a) 次のいずれかの操作を実行します。
  - シャーシに電源が1つだけしかない場合、Shutting Down and Removing Power From the System (8 ページ) で説明されているようにすべてのインストールされたコンピューティングノードをシャッ トダウンします。
  - シャーシに電源が2つある場合は、コンピューティングノードをシャットダウンする必要はありません。
- b) 交換する電源装置から、電源コードを取り外します。
- c) 電源装置のハンドルをつかみながら、リリースレバーをハンドルに向けてひねります。
- d) 電源装置をベイから引き出します。
- ステップ2 次のようにして、新しい電源装置を取り付けます。
  - a) 電源装置のハンドルをつかみ、空のベイに新しい電源装置を挿入します。
  - b) リリース レバーがロックされるまで、電源装置をベイに押し込みます。

- c) 電源コードを新しい電源装置に接続します。
- d) コンピューティングノードをシャットダウンする場合にのみ、それぞれを主な電力モードで再起動し ます。

図 12:AC 電源装置の交換

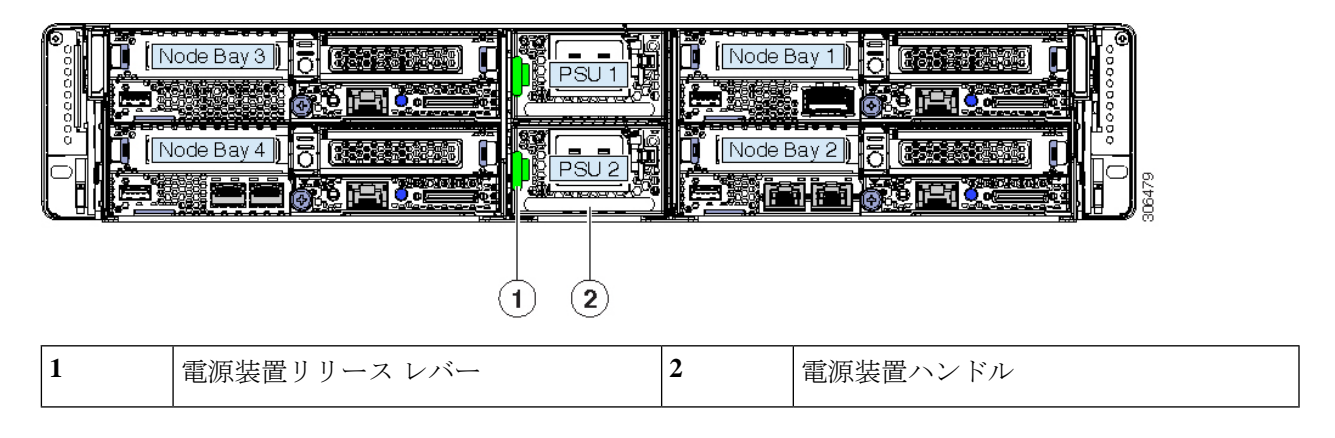

## コンピューティング ノードおよびノード コンポーネントの交換

コンピューティングノードおよびノード内部のコンポーネントの情報と手順は、サポートされ ている別のノードのサービスノートで説明されています。

注意 手順で説明されているように、シャーシから取り外す前にノードを常にシャットダウンするようにしてください。取り外す前にノードをシャッドダウンすることができない場合、対応する supercap のキャッシュが無効になり、その他のデータが失われる可能性があります。

#### コンピューティング ノードの交換

コンピューティングノードを交換するには(設定のエクスポートとインポートを含む)、ご使 用のコンピューティングノードのサービスノートを参照してください。

・Cisco UCS C125 コンピューティング ノードのサービスメモ

### コンピューティングノード内の DIMM の交換

サポートされているメモリ装着を含む、コンピューティングノード内部のメモリ Dimm を交換については、コンピューティングノードのサービスノートを参照してください。

・Cisco UCS C125 コンピューティング ノードのサービス メモ

#### **Replacing CPUs and Heatsinks Inside a Compute Node**

コンピューティング ノード内部の AMD CPU とそのヒートシンクの交換に関する詳細は、コ ンピューティング ノードのサービス メモ参照してください。

・Cisco UCS C125 コンピューティング ノードのサービス メモ

#### Installing a Trusted Platform Module (TPM) Inside a Compute Node

コンピューティング ノード内部の信頼できるプラットフォーム モジュール (TPM) に関する詳 細は、コンピューティング ノードのサービス メモを参照してください。

• Cisco UCS C125 コンピューティング ノードのサービス メモ

#### コンピューティング ノード内部の RTC バッテリの交換

コンピューティング ノード内部のリアルタイム クロック (RTC) マイクロ SD カードの交換に ついての詳細は、コンピューティング ノードのサービス メモを参照してください。

・Cisco UCS C125 コンピューティング ノードのサービス メモ

#### Replacing Mini-Storage (SD or M.2) Inside a Compute Node

コンピューティング ノード内部の SD カードまたは M.2 SATA ドライブを持つミニストレージ キャリアの交換についての詳細は、コンピューティング ノードのサービス メモを参照してく ださい。

・Cisco UCS C125 コンピューティング ノードのサービスメモ

### コンピューティングノード内部のマイクロ SD カードの交換

コンピューティング ノード内部のマイクロ SD カードの交換についての詳細は、コンピュー ティング ノードのサービス メモを参照してください。

・Cisco UCS C125 コンピューティング ノードのサービスメモ

#### **Replacing an OCP Adapter Card Inside a Compute Node**

コンピューティング ノード内部の OCP アダプタ カードの交換についての詳細は、コンピュー ティング ノードのサービス メモを参照してください。

・Cisco UCS C125 コンピューティング ノードのサービス メモ

#### コンピューティングノード内の PCle Riser の交換

コンピューティング ノード内部の PCIe スロットと PCIe riser の交換についての詳細は、コン ピューティング ノードのサービス メモを参照してください。

• Cisco UCS C125 コンピューティング ノードのサービス メモ

### コンピューティングノード内の PCle カードの交換

コンピューティング ノード内部の PCIe カードの交換についての詳細は、コンピューティング ノードのサービス メモを参照してください。

・Cisco UCS C125 コンピューティング ノードのサービスメモ

#### **Replacing a Storage Controller Inside a Compute Node**

サポートされているストレージ コントローラと、コンピューティング ノード内部のマイクロ SD カードの交換についての詳細は、コンピューティング ノードのサービス メモを参照してく ださい。

・Cisco UCS C125 コンピューティング ノードのサービスメモ